## Come autorizzare una gita o un'uscita didattica.

Per autorizzare uscite didattiche o gite il genitore dovrà servirsi del registro elettronico.

## Uso registro tramite APP

1. Accedere all'APP di Axios

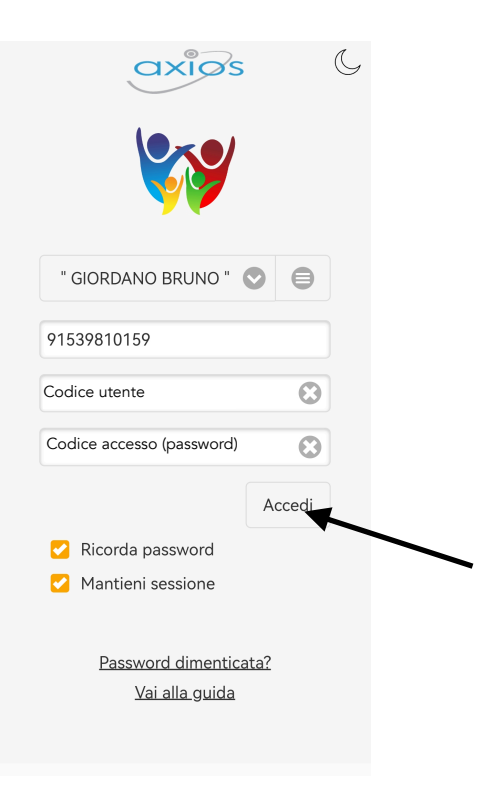

2. Cliccare sul menu a tendina e selezionare "Autorizzazioni"

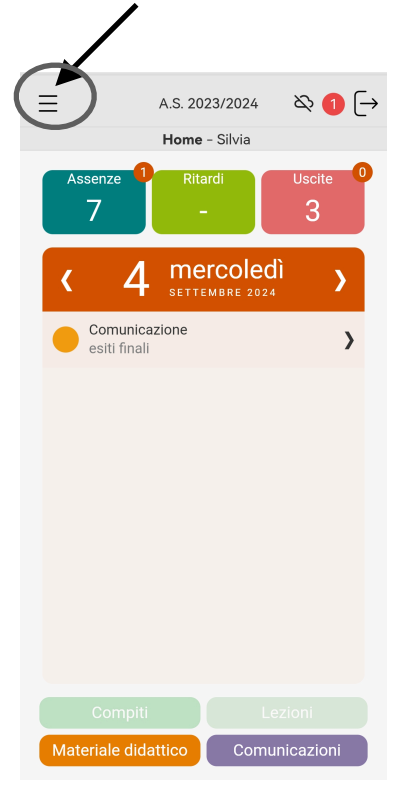

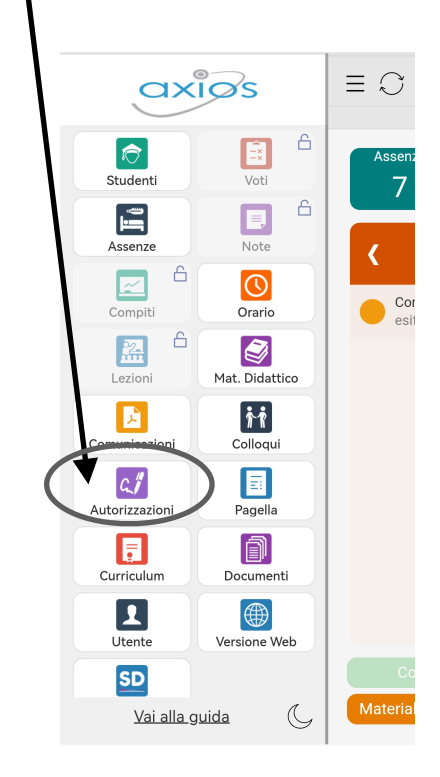

3. Cliccare su Permessi da autorizzare (il cerchio rosso con l'1 significa che c'è un permesso da autorizzare)

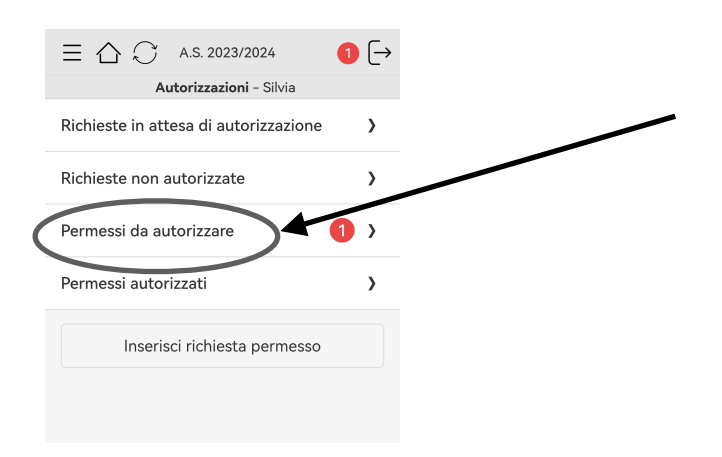

4. Selezionare l'assenza (nel caso di uscite dell'intera mattinata o giornata) o l'uscita/ritardo (in caso di uscite solo di qualche ora)

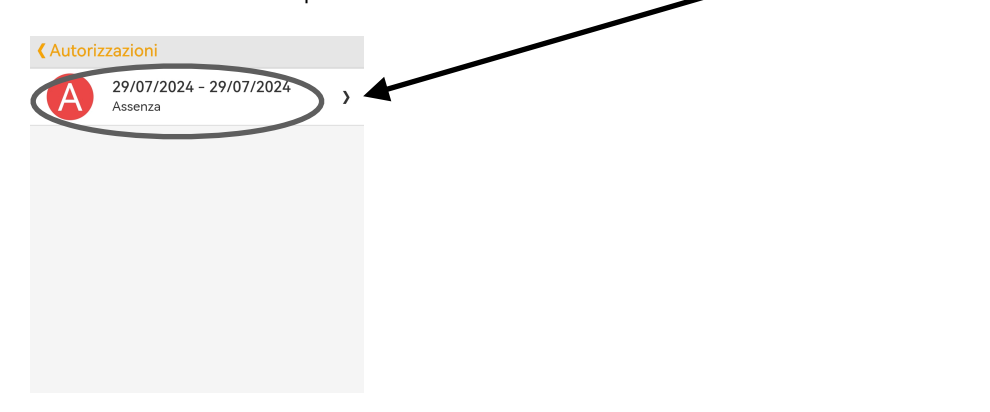

5. Prendere visione delle indicazioni sull'uscita didattica e cliccare su autorizza permesso. Inserire il Codice PIN rilasciato dalla segreteria didattica insieme al Codice utente e al Codice di accesso e cliccare su OK per completare la procedura.

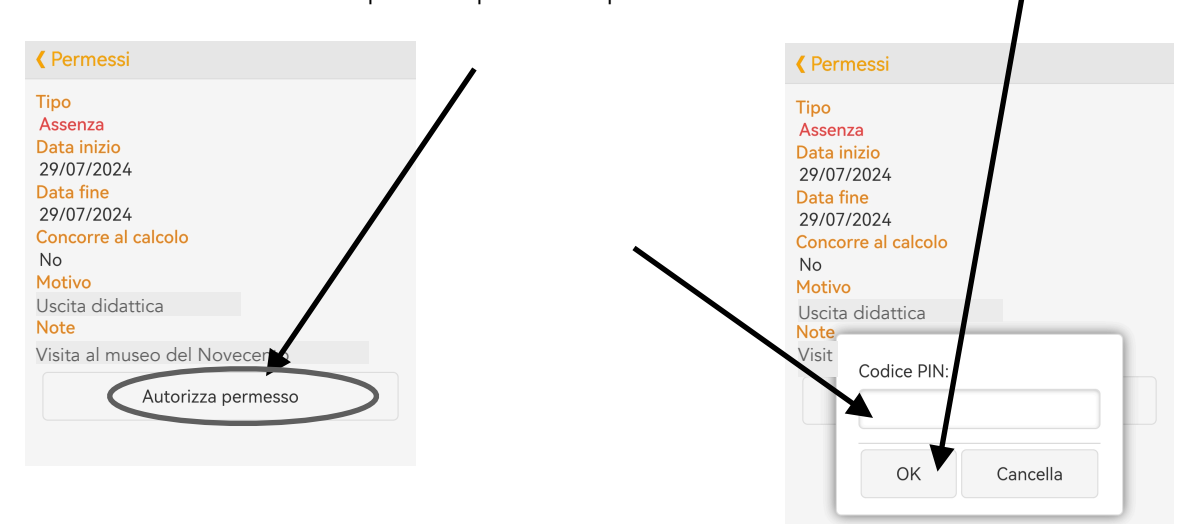

Per visualizzare l'autorizzazione data cliccare su "Permessi autorizzati" alla voce "Autorizzazioni" del menù a tendina.

## Uso registro tramite PC

1. Entrare nel registro elettronico inserendo il Codice utente e il Codice di accesso (password)

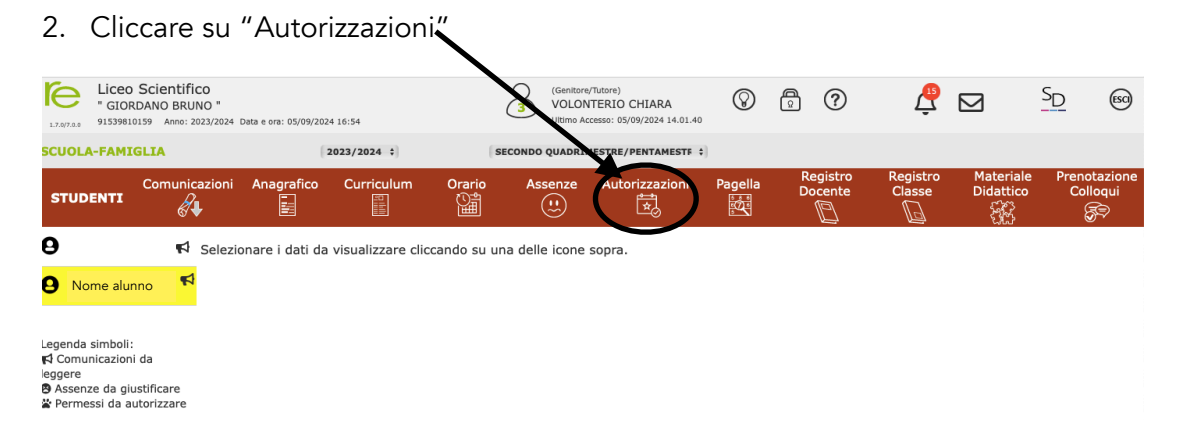

3. Nella sezione azzurra "Permessi da autorizzare" compare un'assenza (nel caso di uscite dell'intera mattinata o giornata) o un'uscita/ritardo (in caso di uscite solo di qualche ora)

| Liceo Scientífico<br>"GIORDANO BRUNO"<br>1.747788 91539810159 Anno: 2022/2024 Data e ora: 05/09/2024 16:55  |                                        |                      | ξ                         | (Genitore/Tutore)<br>VOLONTERIO CHIARA<br>Ultimo Accesso: 05/09/2024 14.01.40 |                |                        | 0 0                 | ţ                  |                        | SD (60)                  |             |
|----------------------------------------------------------------------------------------------------|----------------------------------------|----------------------|---------------------------|-------------------------------------------------------------------------------|----------------|------------------------|---------------------|--------------------|------------------------|--------------------------|-------------|
| SCUOLA-FAMIGLIA - Scheda Permessi                                                                           |                                        | 2023/2024            | 2023/2024 ¢ SECONDO QUADE |                                                                               |                | RIMESTRE/PENTAMESTE \$ |                     |                    |                        |                          |             |
|                                                                                                    | ioni Anagrafic                         | o Curriculum         | Orario                    | Assenze                                                                       | Autorizzazioni | Pagella                | Registro<br>Docente | Registro<br>Classe | Materiale<br>Didattico | Prenotazione<br>Colloqui |             |
| <b>₽ ₽</b>                                                                                                  | /                                      | Permessi Autorizzati |                           |                                                                               |                |                        |                     |                    |                        |                          |             |
| 9 Nome alunno <sup>♥</sup>                                                                                  |                                        |                      |                           |                                                                               |                |                        |                     |                    | 🤱 Inserisci R          | ichiesta Permesso        |             |
|                                                                                                    | Richieste in attes                     | a di autorizzazione  |                           |                                                                               |                |                        |                     |                    |                        | ^                        |             |
| Legenda simboli:<br>≰ Comunicazioni da<br>leggere<br>✿ Assenze da giustificare<br>ঔ Permessi da autorizzare | Non ci sono richieste da autorizzare.  |                      |                           |                                                                               |                |                        |                     |                    |                        |                          |             |
|                                                                                                    | Richieste non aut                      | orizzate             |                           |                                                                               |                |                        |                     |                    |                        | ^                        | Cliccare su |
|                                                                                                    | Non ci sono richieste non autorizzate. |                      |                           |                                                                               |                |                        |                     |                    |                        |                          | "Autorizza" |
|                                                                                                    | Permessi da auto                       | rizzare              |                           |                                                                               |                |                        |                     |                    |                        | ^                        | 1           |
|                                                                                                    | Dal                                    | AI                   | Tipo permesso             | Ora                                                                           | Giorni         | Motivo                 | Note                | Calc.              | Giust. Class           | e Autorizza              | ¥           |
|                                                                                                    | 29/07/2024                             | 29/07/2024           | Assenza                   |                                                                               | Tutti          | Uscita didattio        | a Uscita            | S                  | s) s)                  | 😤 Autorizza              | )           |
|                                                                                                    | Permessi Autorizzati                   |                      |                           |                                                                               |                |                        |                     |                    |                        |                          |             |
|                                                                                                    | Dal                                    | Al Tipo pe           | rmesso Ora                | Giori                                                                         | ni Motiv       | vo Note                | Calc. Giust.        | Classe             | Autorizza              | zione                    |             |

4. Inserire il PIN rilasciato dalla segreteria didattica insieme al Codice utente e al Codice di accesso e cliccare su "Conferma" per completare la procedura.

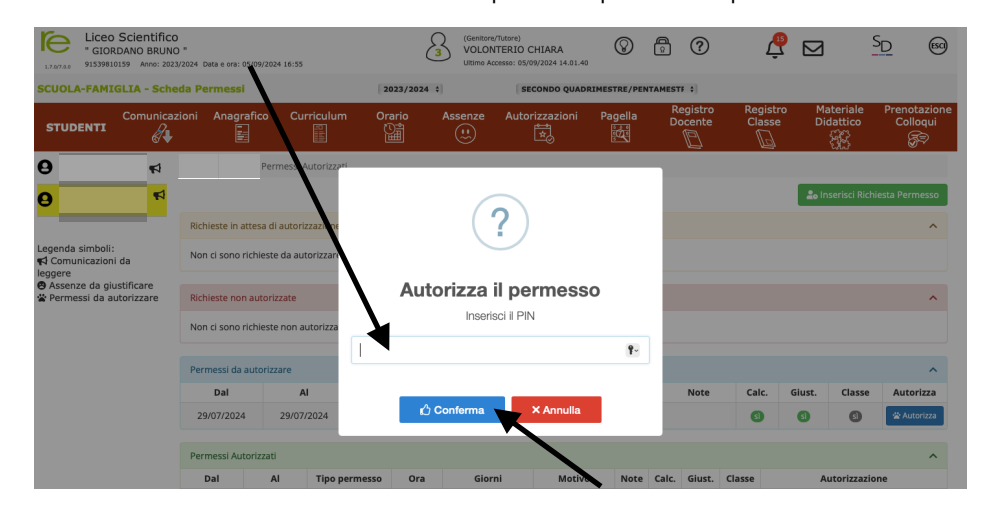

Il permesso autorizzato apparirà nella sezione verde "Permessi Autorizzati".